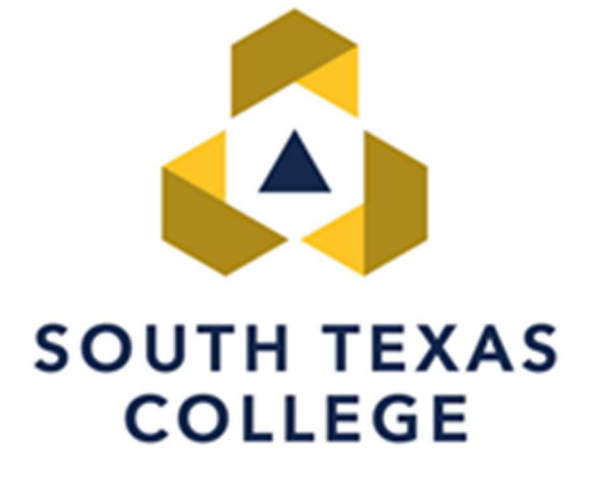

### **ELECTRONIC TIME ADJUSTMENT REQUEST**

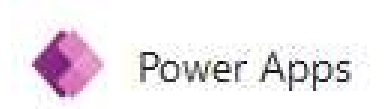

## **Employee Manual**

**Updated October 2023** 

## **Table of Contents**

| Table of Contents                                        | 2    |
|----------------------------------------------------------|------|
| PowerApps Intro                                          | 3    |
| How to Log In & Submit Time Adjustment (using computer)  | 4-5  |
| How to Log In & Submit Time Adjustment (using cellphone) | .6-8 |
| Confirmation Email                                       | 9    |
| Payroll Contacts                                         | .10  |

# **PowerApps Intro**

PowerApps is a suite of apps, services, connectors and data platform that provides a rapid application development environment to build custom apps for our college needs. Time Adjustment Request Forms (TARF) can be processed and submitted electronically using PowerApps and have supervisors receive the request to be processed in TimeClock Plus.

If you need to correct a segment or missing out or in, you will continue to submit these corrections electronically in TCP, which is the current practice.

This electronic TARF is only to be used when you need to submit hours worked in a full segment, such as when working outside of STC premises or traveling for conferences, etc. The electronic TARF is the preferred method for submitting time adjustments, unless there is no electricity or internet.

| SOUTH TEXAS<br>COLLEGE                           | TIME                                                    | ADJUSTI<br>QUEST FO                 | MENT<br>DRM   |              |              |                |          | X TIME ADJUSTMENT                                    |
|--------------------------------------------------|---------------------------------------------------------|-------------------------------------|---------------|--------------|--------------|----------------|----------|------------------------------------------------------|
| THIS ORIGINAL FORM MUST BE KE                    | PT BY DEPARTMENT AC                                     | CORDING TO THE REC                  | URED PAYROLL  | RETENTIONS   | CHEDUI E EOR | THE COLLEGE    |          | * <mark>A Number</mark>                              |
| Printed Employee Name:                           |                                                         | onano to me neo                     |               | ALC:LITION O | CHEDOLE I CI | THE OULLOL     |          | Example: A0123456789                                 |
| Department                                       |                                                         |                                     | 556<br>555    |              |              |                |          | and don't a lips and a start of the start of a start |
| A =                                              |                                                         |                                     |               |              |              |                |          | * Supervisor                                         |
|                                                  |                                                         | *INDICATE HOL                       | IRS BELOW IN  | ROUNDED      | TIME**       | <u>.</u>       |          | Search by Email or Name                              |
| Day:                                             | Monday Tues                                             | lay Wednesday                       | Thursday      | Friday       | Saturday     | Sunday         |          | Search by Email of Hame                              |
| Punch Date:                                      |                                                         |                                     |               |              |              |                |          | * Start Data                                         |
| Time IN:                                         |                                                         |                                     |               |              |              |                |          | Start Date                                           |
| Time OUT:                                        |                                                         |                                     |               |              |              |                |          | 12/31/2001                                           |
| Time IN:                                         |                                                         | Č                                   |               |              |              |                |          | * End Date                                           |
| Time OUT:                                        |                                                         |                                     |               |              | 8            |                |          | 12/21/2001                                           |
| Time IN:                                         |                                                         |                                     |               |              |              |                |          | 12/31/2001                                           |
| Time OUT:                                        |                                                         |                                     |               |              |              |                |          | * Time Adjustments                                   |
| Justification for Punch Adjustment               | 2<br>                                                   |                                     |               |              |              |                |          | 01/01/2018: 8:00am - 12:00pm, 1:00pm - 5:00pm        |
| Employee Signature:<br>Date:                     |                                                         |                                     |               |              |              |                |          |                                                      |
| Supervisor's Signature:                          |                                                         |                                     |               |              |              | <u> </u>       | <u>N</u> |                                                      |
| Date:                                            | 3                                                       |                                     |               |              |              |                |          | * Reason                                             |
| THIS ORIGINAL FORM MUST BE KE                    | EPT BY DEPARTMENT AC                                    | CORDING TO THE REC                  | UIRED PAYROLL | RETENTION S  | CHEDULE FOR  | R THE COLLEGE. |          | Reason for adjustment                                |
| ***For Supervisor/Designee<br>Punches Corrected: | Making the Adjus                                        | tment Use Only                      | ***           |              |              |                |          |                                                      |
| Signature of Employee Entering<br>Adjustment:    | -                                                       |                                     | 20            |              |              |                |          |                                                      |
| Date:                                            |                                                         |                                     |               |              |              |                |          | Attachments                                          |
| **THIS FORM SHOULD ONLY                          | BE USED FOR THE<br>NEW HIRE ORIENTATIONO COMPUTER ACCES | FOLLOWING:<br>N/NEW HIRE HOURS<br>8 |               |              |              |                |          | There is nothing attached.                           |
|                                                  | NO ELECTRICITY OR IN                                    | ILERNIET AUCESS & I                 | JANNUT ACCESS | THE ELECT    | KONIC TIME A | COUSTMENT FORM |          | 🕽 Attach file                                        |
| Business Office                                  |                                                         | Revised 02/28/23                    |               |              |              | BO-7700        | l        |                                                      |

### How to Log In &

### Submit Time Adjustment (using computer)

Log In to: www.southtexascollege.edu/go/tarf

Using your same credentials as Jagnet and then click **Next** 

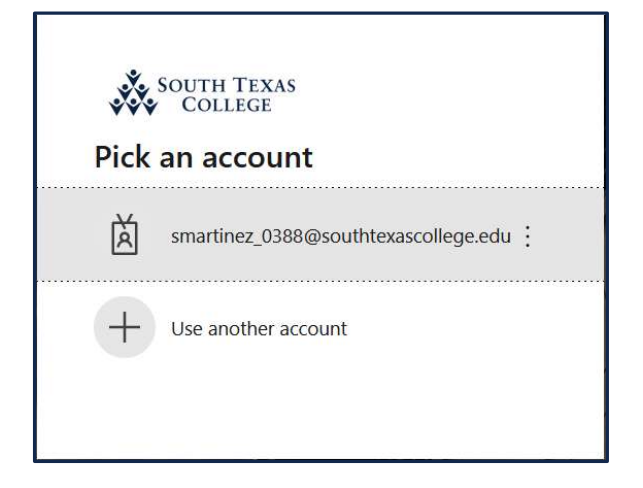

When you see the PowerApps Time Adjustment Request Form, click on **New Request**.

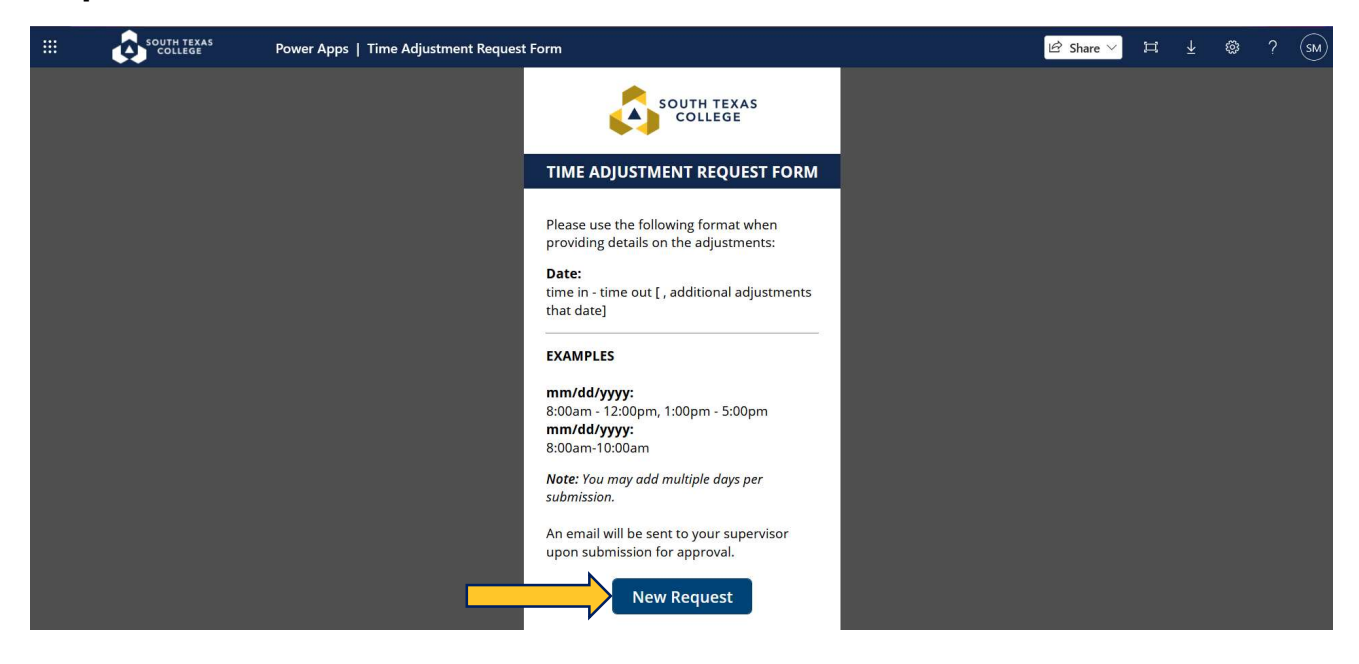

**Updated October 2023** 

Required fields: Enter your A#, Supervisor Name, Start Date (the day or days you need the adjustment for), End Date, Time Adjustment (times you need in your timecard to be fixed or added), Reason (justification of why time adjustment is needed). Attachments are optional but you can use this section to upload any conference schedule that you may have attended. Once information is complete,

click submit. Your supervisor will receive an e-mail notification to process your request in TimeClock Plus.

| imes time adjustment $	imes$                  |
|-----------------------------------------------|
| * <mark>A Number</mark>                       |
| Example: A0123456789                          |
| * Supervisor                                  |
| Search by Email or Name 🗸 🗸                   |
| * Start Date                                  |
| 12/31/2001                                    |
| * End Date                                    |
| 12/31/2001                                    |
| * Time Adjustments                            |
| 01/01/2018: 8:00am - 12:00pm, 1:00pm - 5:00pm |
| * Reason                                      |
| Reason for adjustment                         |
| Attachments                                   |
| There is nothing attached.                    |
| I Attach file                                 |

How to Log In & Submit

## **Time Adjustment (using cellphone)**

### Log into: www.southtexascollege.edu

### Once logged in to STC website

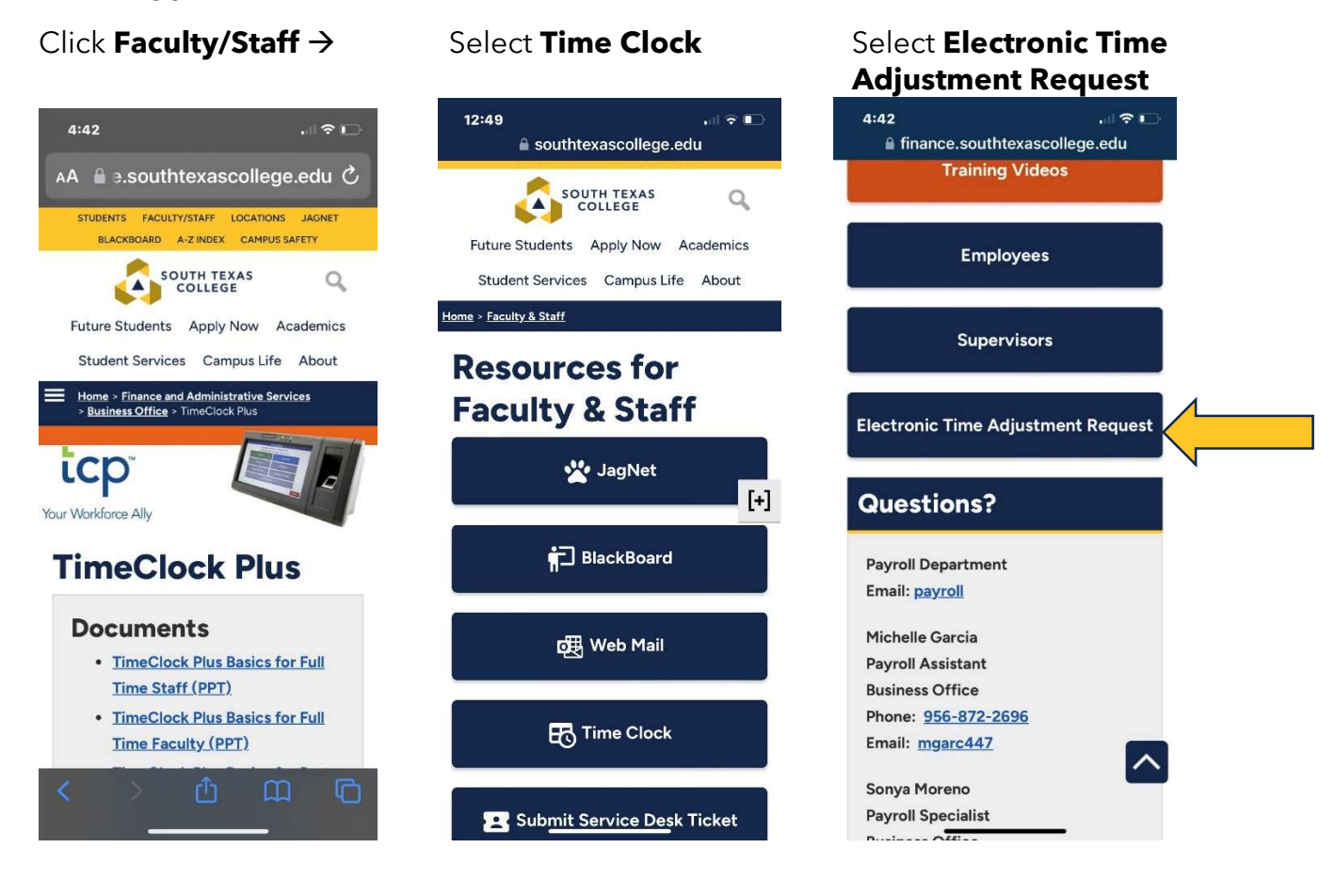

Once selected It will launch Power Apps - you will need to open the APP - if you don't have it downloaded you will need to download to your phone: Once you have downloaded you will Sign In  $\rightarrow$  Pick an account  $\rightarrow$ 

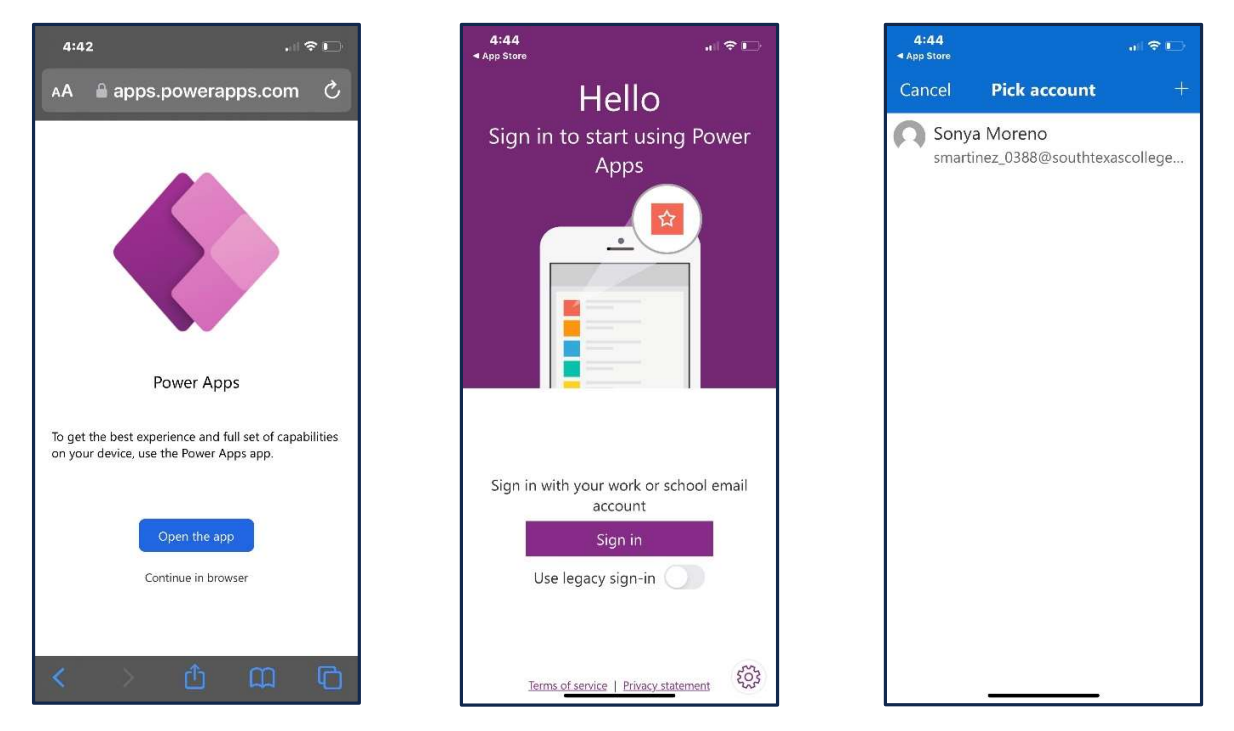

**Select** Time Adjustment Request Form then **select New Request** then proceed to enter required information then click on check mark to submit

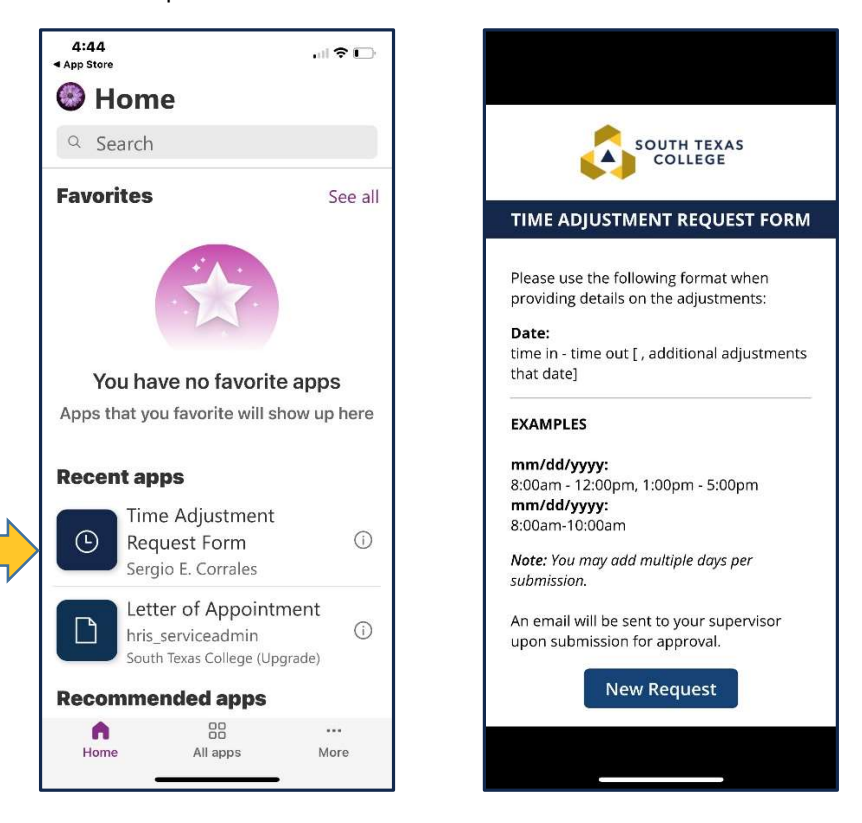

**Required fields**: Enter your **A#**, **Supervisor Name**, **Start Date** (the day or days you need the adjustment for), **End Date**, **Time Adjustment** (times you need in your timecard to be fixed or added), **Reason** (justification of why time adjustment is needed). Attachments are optional but you can use this section to upload any conference schedule that you may have attended. Once information is complete, click submit. Your supervisor will receive an e-mail notification to process your request in TimeClock Plus.

|   | A Number                                      |
|---|-----------------------------------------------|
| Í | Example: A0123456789                          |
|   | Supervisor                                    |
|   | Search by Email or Name 🗸 🗸                   |
|   | Start Date                                    |
|   | 12/31/2001                                    |
| 1 | End Date                                      |
|   | 12/31/2001                                    |
| 6 | Time Adjustments                              |
|   | 01/01/2018: 8:00am - 12:00pm, 1:00pm - 5:00pm |
|   | Reason                                        |
|   | Reason for adjustment                         |

# **Confirmation Email**

You will receive an email confirmation from **Sharepoint Administrator** notifying you that your time adjustment has been either accepted or rejected by your supervisor. Please see below examples of Accepted and Rejected.

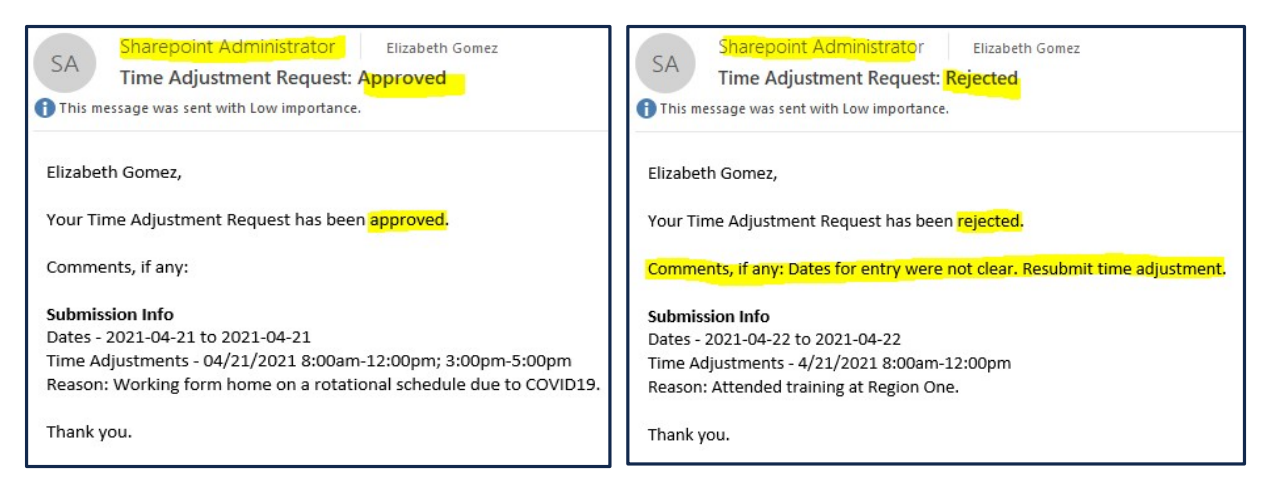

If your time adjustment request is accepted, it is your responsibility to ensure it is posted in TimeClock Plus before verifying your timecard.

If your time adjustment request is rejected, please inquire with your supervisor the reason why it was rejected or check if they entered comments on that confirmation email you received. If correction is needed, you will need to submit a new electronic TARF.

# **Payroll Contacts**

If you have any questions, please feel free to reach us. **Payroll Department:** payroll@southtexascollege.edu

https://finance.southtexascollege.edu/businessoffice/payroll.html

#### Vanessa Balderrama, Accounting Group Manager

Email: <u>vbalderrama@southtexascollege.edu</u> Phone: 956-872-4674

#### Elida Rangel, Payroll Accountant

Email: <u>evaldez\_3158@southtexascollege.edu</u> Phone: 956-872-4641

#### Sonya Moreno, Payroll Specialist

Email: <u>smartinez\_0388@southtexascollege.edu</u> Phone: 956-872-4604

### Michelle Chan, Accounting Specialist

Email: <u>mchan3@southtexascollege.edu</u> Phone: 956-872-4629 Michelle Garcia, Payroll Assistant TimeClock Plus Email: <u>mgarc447@southtexascollege.edu</u> Phone: 956-872-2696

### Blanca Sanchez, Payroll Assistant

Monthly Payroll Processing Email: <u>bsanchez 2699@southtexascollege.edu</u> Phone: 956-872-4613

### Rachel Jaramillo, Payroll Assistant

Semi-Monthly Payroll Processing Email: rjaramillo 8214@southtexascollege.edu Phone: 956-872-4606